## 1. Rejestracja użytkownika | Work'N'Roll

- 1.1 Jak uzyskać link do rejestracji
- 1.2 Jak utworzyć konto

## 1.1 Jak uzyskać link do rejestracji 🖉

- 1.1.1 Przejdź do strony głównej aplikacji https://worknroll.pro
- 1.1.2 Wybierz plan taryfowy:

| Free                                                                       | Silver                                                                                           |
|----------------------------------------------------------------------------|--------------------------------------------------------------------------------------------------|
| €0 / miesiąc na użytkownika                                                | €15 / miesiąc na użytkownika                                                                     |
| Tworzenie profilu firmy                                                    | Tworzenie profilu firmy i pracowników                                                            |
| Tworzenie profili pracowników                                              | Tworzenie magazynów narzędzi i sprzętu                                                           |
| Tworzenie magazynów narzędzi i sprzętu                                     | Tworzenie magazynów materiałów                                                                   |
| Tworzenie magazynów materiałów                                             | Tworzenie bazy wiedzy                                                                            |
| Tworzenie bazy wiedzy                                                      | Dostęp pracowników do instruktaży                                                                |
| Dostęp pracowników do instruktaży                                          | Zarządzanie personelem                                                                           |
| Miejsca na dysku do przechowywania<br>dokumentów i innych informacji: 1 GB | Zarządzanie magazynami                                                                           |
|                                                                            | Zarządzanie narzędziami i sprzętem                                                               |
|                                                                            | Zarządzanie materiałami                                                                          |
|                                                                            | <ul> <li>Miejsca na dysku do przechowywania<br/>dokumentów i innych informacji: 15 GB</li> </ul> |
| Wybierać                                                                   | Wybierać                                                                                         |

Rysunek 1.1 - Plan taryfowy

1.1.3 Zostaniesz przekierowany na stronę logowania/rejestracji.

|                      | - Polski V                                   |
|----------------------|----------------------------------------------|
| <b>F</b> work'n'roll | Zaloguj się<br>Adres e-mail*<br>Adres e-mail |
|                      | Hasło Nowe hasło                             |
|                      | Haslo Ø                                      |
|                      | Zaloguj się                                  |
|                      | Nie masz konta? Utwórz konto                 |

Rysunek 1.2 - Strona rejestracji

1.1.4 Kliknij "Utwórz konto".

## 1.2 Jak utworzyć konto 🖉

|                                    | 🚽 Polski 🗸 🗸                                                                                                    |
|------------------------------------|----------------------------------------------------------------------------------------------------|
|                                    | Rejestracja                                                                                                    |
|                                    | Adres e-mail*                                                                                                    |
|                                    | Adres e-mail                                                                                                    |
|                                    | Hasło                                                                                                    |
|                                    | Haslo                                                                                                    |
| work'n'roll                        | Haslo musi zavieno:<br>- co najmnik jedna cydrę<br>- co najmnik jedna muki Bitere į Jedną wielką literę<br>- co najmnik jedna mak specjalny<br>- co najmnik į Banaków |
|                                    | Potwierdź hasło                                                                                                    |
|                                    | Potwierdź hasło Ø                                                                                                    |
|                                    | Akceptuję <u>Regulamin</u>                                                                                                    |
|                                    | Wyrażam zgodę na wykorzystanie moich danych<br>osobowych zgodnie z opisem w <u>Polityka prywatności</u>                                                               |
|                                    | Utwórz konto                                                                                                    |
|                                    | Masz konto? Zaloguj się                                                                                                    |
| Twój wirtualny asystent na budowie |                                                                                                    |

Rysunek 1.3 - Konto

- 1.2.1 Wpisz swój adres e-mail.
- 1.2.2 Utwórz swoje hasło, postępując zgodnie z instrukcjami.
- 1.2.3 Potwierdź swoje hasło.
- 1.2.4 Zaakceptuj Regulamin i Politykę prywatności, zaznaczając puste pola.
- 1.2.5 Link potwierdzający zostanie wysłany na podany adres e-mail.
- 1.2.6 Aby uzyskać dostęp do konta, należy kliknąć otrzymany link.
- 1.2.7 Po zakończeniu aktywacji konta, możesz się zalogować na konto.